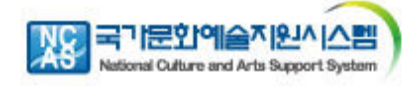

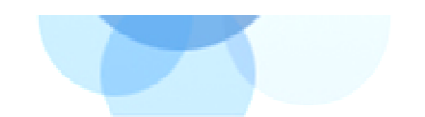

# 2013년도 아르코문학창작기금 응모 매뉴얼 <국가문화예술지원시스템>

(http://arko.artskorea.or.kr)

- 사업내용 관련 문의 전화 : 02)760-4832

- 국가문화예술지원시스템 관련 문의전화 : 1577-8751

2013.2

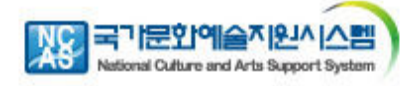

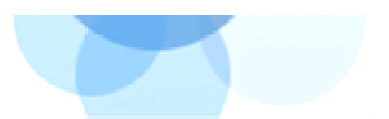

# Ⅰ. 국가문화예술지원시스템 접속방법

### ✓ 국가문화예술지원시스템에 직접 접속하거나

# http://arko.artskorea.or.kr

| 한국문학예술위원회<br>Arts Council Korea                                                                                                    |                                                                                                    |                                                                                                    |
|----------------------------------------------------------------------------------------------------|----------------------------------------------------------------------------------------------------|----------------------------------------------------------------------------------------------------|
| 회원로그인                                                                                                    | 지원사업공고                                                                                                    | *내용더보기                                                                                                    |
|                                                                                                    | 248 공 모 2012 조개이 문하예술 공모사업 지원시청에게                                                                                                    |                                                                                                    |
| 비밀번호                                                                                                    | 247 공 모 2012년 공연예술창작기금 2차 지원 공고                                                                                                    | <u>8</u> ]                                                                                                    |
| □ 보안접속                                                                                                    | 246 <mark>공 모</mark> 2012 시각예술행사지원 추가 공고                                                                                                    |                                                                                                    |
| 회원가입   아이디/비밀번호 찾기                                                                                                    | 245 🧧 과 ARKO 공연예술단체 조직역량 강화사업 심의결과                                                                                                    |                                                                                                    |
| 관리자로그인                                                                                                    | 공지사항                                                                                                    | +내용더보기                                                                                                    |
| 관리자아이디 관리자                                                                                                    | 425 2012년도 예술가의집 명예의 전당 기획전, 기억속의총 한국총100년의 유산                                                                                                    | 2012-02-28                                                                                                    |
| 관리자비밀번호 로그인                                                                                                    | 424 [ K12 머린이 건축학교 2012 Learning through Architecture ] - 머린이 대상                                                                                                    | 2012-02-28                                                                                                    |
|                                                                                                    | 423         [현대건축 & 현대미술] - 학부모님 대상                                                                                                    | 2012-02-28                                                                                                    |
| 사업에 대한 문의                                                                                                    | 422 2012 마트코미울관 인턴십 프로그램 참가자 모습<br>421 웹진아르코 203호 - 경계없는 예술                                                                                                    | 2012-02-27                                                                                                    |
| 🌀 사업담당자 안내                                                                                                    |                                                                                                    |                                                                                                    |
| FREQUENTLY<br>ASKED QUESTIONS<br>자주묻는 질문                                                                                                    | 등록안내                                                                                                    |                                                                                                    |
|                                                                                                    | 문예진흥기금 보조금 운용자혐 내려받기 …                                                                                                    |                                                                                                    |
|                                                                                                    | 1. 지원신청 2. 교부신청 3. 사업비정신                                                                                                    | 4. 성과보고                                                                                                    |
| 15//-8/51                                                                                                    | · 지원사업공교 확인 · 교부대상 확인 · 보조금 운용지침 중<br>· 허입기의 · 사의 시해지 교보크 사회 · 지배 수 40010111                                                                                                    | 은수 · 사업종료후 30일 이내 제출<br>전사와류 · 미경사 180 초개시 제충분기                                                                                                    |
| 09:00 ~ 12:00<br>13:00 ~ 18:00                                                                                                    | · 최근가당 · 사용방법안대 참고 · 사용방법안대 참고 · 사용방법안대 참고                                                                                                    | · 사용방법안내 참고                                                                                                    |
| (주말/공휴일 제외)                                                                                                    | 사용방법 내려받기· 사용방법 내려받기· 사용방법 내려받기·                                                                                                    | 사용방법 내려받기                                                                                                    |
| ✓ 혹은, 한국<br>아무는 문화 아무다운<br>고객마당                                                                                                    | 유문화예술위원회 홈페이지(www<br>위원획<br>5 세상<br>예술계소식 사업소개 운영사설 자료실                                                                                                    | arko.or.kr) 배너 클릭<br>용으로 시이트템 로그인 • 100% - ENGL<br>경영공시 예술위소개                                                                                                    |
| ✓ 혹은, 한국<br>한국문학역을<br>나누는 문학 아들 다음<br>고객마당<br>자유게시판 고려                                                                                                    | 국문화예술위원회 홈페이지((www<br>위원획<br>5 개상<br>예술계소식 사업소개 운영사설 자료실<br>객의 소리 사이버민원 정보공개 이야기나눌러 전문가추천 불편부조러신고 규제·제도                                                                                                    | 소리休아.or.kr) 배너 클트       총으로 사이트컵 로그인 + 100% - ENGLE       경영공시       여술위소개       개선 건의       전체 공지사한 지원사업 입찰공고 (김)                                                                                                    |
| ✓ 혹은, 한국 • 한국문학역을 • 나무는 문학 아름다운 • 고객마당 • 지유기시면 고?                                                                                                    | 다                                                                                                    | · arko.or.kr) 비니너 클릭         응으로 ↓ 사이트림 로그인 • 100% - ENGLE         경영공시       예술위소개         개선 건의         전체 공지사학 지원사업 입찰공고       (王)         • [엽고] 입고아트로 227호 - 방방곡곡         • [엽고] 입고아트로 2년가고 인방작곡족         • [엽고] 입고아트로 2년가고 인방작곡족                                                                                                    |
| ✓ 혹은, 한국 한국문학역을 나누는 문화 아들 다음 고객마당 지유게시판 고려                                                                                                    | 국문호)에술위원회 홈페이지((www<br>위원획<br>호 제상<br>예술계소식 사업소개 운영시설 자료실<br>적의 소리 사이버면원 정보공개 이야기나눌러 전문가추천 불편부조러신고 규제·제도<br>2013년 문학분야 해외창작거점 예술가파견 사업<br>제2차 공모 지원신청 안내                                                                                                    | · ARKO.OR.KR) 비니너 클릭<br>출으로 사이트럴 로그인 • 100% - ENGLE<br>경영공시 예술위소개<br>개선 건의<br>전체 공지사한 지원사업 입찰공고 (<br>= [협진] 웹진아트로 227호 - 방방곡곡<br>= [협과] 2013년 도 2반기 인턴 채용 최<br>= [협과] 2013년 도 2반기 인턴 채용 최<br>= [협과] 2013년 도 2반기 인턴 채용 최<br>= [협과] 2013년 도 2반의 인턴 차용                                                                                                    |
| ✓ 혹은, 한국 • 한국문학역을 • 한국문학역을 • 한국문학 • 한국문학 • 한국문학 • 한국문학 • 한국문학 • 한국문학 • 한국문학 • 한국문학 • 한국문학 • 한국학 • 한국학 • 한국학 • 한국학 • 한국학 • 한국학 • 한국학 • 한국학 • 한국학 • 한국학 • 한국학 • 한국학 • 한국학 • 한국학 • 한국학 • 한국학 • 한국학 • 한국학 • 한국학 • 한국학 • 한국학 • 한국학 • 한국학 • 한국학 • 한국학 • 한국학 • 한국학 • 한국학 • 한국학 • 한국학 • 한국학 • 한국학 • 한국 • 한국 • 한국 • 한국 • 한국 • 한국 • 한국 • 한국 • 한국 • 한국 • 한국 • 한국 • 한국 • 한국 • 한국 • 한국 • 한국 • 한국 • 한국 • 한국 • 한국 • 한국 • 한국 • 한국 • 한국 • 한국 • 한국 • 한국 • 한국 • 한국 • 한국 • 한국 • 한국 • 한국 • 한국 • 한국 • 한국 • 한국 • 한국 • 한국 • 한국 • 한국 • 한국 • 한국 • 한국 • 한국 • 한국 • 한국 • 한국 • 한국 • 한국 • 한국 • 한국 • 한국 • 한국 • 한국 <td>국문호)에술위원회 홈페이지((www<br/>(위원획<br/>호 개상) 객 연결시설 자료실<br/>적의 소리 사이버면원 정보공개 이야기나눌러 전문가추천 물편부조러신고 규제·제도<br/>2013년 문학분야 해외창작거점 예술가파견 사업<br/>제2차 공모 지원신청 안내<br/>접수기간 2013.1.28(월) ~ 2.13(수)</td> <td>· ARKO.OR.Kr) 비니너 클릭</td>                                                                                                    | 국문호)에술위원회 홈페이지((www<br>(위원획<br>호 개상) 객 연결시설 자료실<br>적의 소리 사이버면원 정보공개 이야기나눌러 전문가추천 물편부조러신고 규제·제도<br>2013년 문학분야 해외창작거점 예술가파견 사업<br>제2차 공모 지원신청 안내<br>접수기간 2013.1.28(월) ~ 2.13(수)                                                                                                    | · ARKO.OR.Kr) 비니너 클릭                                                                                                    |
| ✓ 혹은, 한국 • 한국문회역을 • 한국문회역을 • 한국문화 이름 • 한국문화 이름 • 한국문화 이름 • 한국문화 이름 • 한국문화 이름 • 한국문화 이름 • 한국문화 이름 • 한국문화 이름 • 한국문화 이름 • 한국문화 이름 • 한국문화 이름 • 한국문화 이름 • 한국문화 이름 • 한국문화 이름 • 한국문화 이름 • 한국문화 이름 • 한국문화 이름 • 한국원 • 한국문화 이름 • 한국문화 이름 • 한국문화 이름 • 한국문화 이름 • 한국문화 이름 • 한국문화 이름 • 한국문화 이름 • 한국문화 이름 • 한국문화 이름 • 한국문화 이름 • 한국문화 이름 • 한국문화 이름 • 한국문화 이름 • 한국원 • 한국원                                                                                                    | 유문호)에술위원회 홈페이지((www<br>(위원획<br>호 개산) 객<br><u>예술계소식 사업소개 운영시설 자료실</u><br>적의 소리 사이비면원 정보공개 이야기나눌러 전문가추천 물편부조러신고 규제·제도<br>2013년 문학분야 해외창작거점 예술가파견 사업<br>제2차 공모 지원신청 안내<br>접수기간 2013.1.28(월) ~ 2.13(수)                                                                                                    | · arko.or.kr) 비니너 클로         홍오코 사이트릴 로그인 • 100% - ENGLE         경영공시 예술위소개         개선 건의         전체 공지사한 지원사업 입불공고 (로         • [협진] 웹전이는코 227호 - 방방곡곡         • [협진] 웹전이는코 227호 - 방방곡곡         • [협진] 웹전이는코 227호 - 방방곡곡         • [협진] 웹전이는코 227호 - 방방곡곡         • [협진] 웹전이는코 227호 - 방방곡곡         • [협진] 웹전이는코 227호 - 방방곡곡         • [협진] 웹전이는코 227호 - 방방곡곡         • [협진] 웹전이는코 227호 - 방방곡곡         • [협진] 웹전이는코 227호 - 방방곡곡         • [협진] 입지 이를코미올관 신전규리이터         • [협과] 2013 작용채용(인턴] 필기전형         • [협과] 2013 공공미을포탈시스템 유지보 ~2013(                                                                                                    |
| ✓ 혹은, 한국 • 한국문화역을 • 한국문화역을 • 한국용 • 한국용 • 한국                                                                                                    | 유문호)에술위원회 홈페이지((www<br>위원획<br>* 111 - 112 - 112 | 소료休久.or.kr) 비니너 클트         홍오로 시이트릴 로그인 • 100% - ENGLE         경영공시 예술위소개         계선 건의         전체 공지사한 지원사업 입찰공고 (대<br>(경고) 입전아트코 227호 - 방방곡곡<br>(경고) 입전아트코 227호 - 방방곡곡<br>(경고) 2013년도 상반기 인턴 채용 최<br>(경고) 2013년 (국고) 장애인 문화예<br>(경고) 2013년 (국고) 장애인 문화예<br>(경고) 2013 아르코미슬관 신진큐레이터<br>(경고) 2013 작용채용(인턴) 필기전형<br>(경고) 2013 작용채용(인턴) 필기전형<br>(김길) 2013 작용채용(인턴) 필기전형         · [김희] 2013 광요의출포팅시스템 유지보 ~ 2013/대<br>(공모] F2013년 소의계층 문화순회사업 ~ 2013/대<br>(경고) 아르파와 함께하는 리즈 이빠트                                                                                                    |
| ✓ 혹은, 한국 • 한국문학예술 • 나무는 문화 아름다가 한 • 고객마당 • 고객마당 • 고객마당 • 고객마당 • 지유지시만 고객 • ····································                                                                                                    | 국문호)에 술위원회 홈페이지((www<br>위원학<br>한 개상 객<br>예술계소식 사업소개 운영시설 자료실<br>적의 소리 사이버만원 정보광개 이야기나눌러 전문가추천 불면부조리신고 규제·제도<br>2013년 문학분야 해외창작거점 예술가파견 사업<br>제2차 공모 지원신청 안내<br>접수기간 2013.1.28(월) ~ 2.13(수)                                                                                                    | · ARKO. OCI. Kr) 비니너 클트<br>응으로 \ 사이트럴   로그인 ↓ 100% - ENGLE<br>경영공시 예술위소개<br>개선 건의<br>전체 공지사한 지원사업 입찰공고 (<br>· [웹진] 웹진아트코 227호 - 방방곡곡<br>· [웹직] 엔진가트코 227호 - 방방곡곡<br>· [웹직] 엔진가트코 227호 - 방방곡곡<br>· [웹직] 엔진가트코 227호 - 방방곡곡<br>· [웹직] 엔진가트코 227호 - 방방곡곡<br>· [웹직] 엔진가트코 227호 - 방방곡곡<br>· [웹직] 엔진가트코 227호 - 방방곡곡<br>· [웹직] 엔진가트코 227호 - 방방곡곡<br>· [웹직] 엔진가트코 227호 - 방방곡곡<br>· [웹직] 엔진가트코 227호 - 방방곡곡<br>· [웹직] 엔진가트코 227호 - 방방곡곡<br>· [웹직] 엔진가트로 227호 - 방방곡곡<br>· [웹직] 엔진가트로 24번기 인턴 채용 최<br>· [웹직] 엔진카르코 237호 - 방방곡곡<br>· [웹직] 엔진카트로 24번기 인턴 채용 최<br>· [웹직] 엔디크로 24번기 인턴 채용 최<br>· [웹직] 인디크로 24번기 인턴 채용 최<br>· [웹직] 인디크로 24번지 인턴 및 인건 역<br>· [웹직] 인디크로 24번지 인턴 및 인건 역<br>· [웹직] 인디크로 24번지 인턴 및 인건 역<br>· [웹직] 인디크로 24번지 인턴 및 인건 역<br>· [웹직] 인디크로 24번지 인턴 및 인건 역<br>· [웹직] 인디크로 24번지 인턴 및 인건 역<br>· [웹직] 인디크로 24번지 인턴 및 인건 역<br>· [웹직] 인디크로 24번지 인턴 및 인건 역<br>· [웹직] 인디크로 24번지 인턴 및 인건 역<br>· [웹직] 인디크로 24번지 인턴 및 인건 역<br>· [웹직] 인디크로 24번지 인턴 및 인건 역<br>· [웹직] 인디크로 24번지 인턴 및 인건 역<br>· [웹직] 인디크로 24번지 인턴 및 인건 역<br>· [웹직] 인디크로 24번지 인터 및 · · · · · · · · · · · · · · · · · ·                                                                                                    |
| <ul> <li>✓ 혹은, 한구</li> <li>• 한구문화역을</li> <li>• 한구문화역을</li> <li>• 한구문화역을</li> <li>• 한구문화역을</li> <li>• 한구문화역을</li> <li>• 한구문화역을</li> <li>• 한구문화역을</li> <li>• 한구문화역을</li> <li>• 한주문화역을</li> <li>• 한주문화역을</li> <li>• 한주문화역을</li> <li>• 한주문화역을</li> <li>• 한주문화역을</li> <li>• 한주문화역을</li> <li>• 한주문화역을</li> </ul>                                                                                                    | 국문호이술위원회 홈페이지(         응 개상       2백         예술계소식       사업소개       운영시설       자료실         적의 소리       사이버민원       정보공개       이야기나눌러       전문가추천       물면부조리신고       교체 · 제도         2013년 문학분야 해외창작거점 예술가파견 사업<br>제2차 공모 지원신청 안내         접수기간 2013.1.28(월) ~ 2.13(수)         시대 정철 추진매지         이트로지원사업 국내 공연 결승혁 판소리프로족트 3. [<br>스테이지픽트리(-, 별볼씨어터) ] ~ 2012/12/19                                                                                                    | · ARKO. OCI. Kr) 비니너 클트                                                                                                    |
| <ul> <li>✓ 혹은, 한구</li> <li>한구문학역을</li> <li>단구는 문화 아들 다 2</li> <li>고객마당</li> <li>자유게시판 고객</li> <li>지유게시판 고객</li> <li>지유게시판 고객</li> <li>지유기시판 고객</li> <li>지유기시판 고객</li> <li>지유기시판 고객</li> </ul>                                                                                                    | 국문호)에 술위원회 홈페이지 (www<br>위원회<br>호 개상<br>예술계소식 사업소개 운영시설 자료실<br>적의 소리 사이버면원 정보장개 이야기나눌러 전문가추천 불편부조러신고 규제 · 제도<br>2013년 문학분야 해외창작거점 예술가파건 사업<br>제2차 공모 지원신청 안내<br>접수기간 2013.1.28(월) ~ 2.13(수)<br>색 전 전 전 전 전 전 전 전 전 전 전 전 전 전 전 전 전 전                                                                                                    | · (감사이 이 가 (가 (가 (가 (가 (가 (가 (가 (가 (가 (가 (가 (가 (                                                                                                    |
| <ul> <li>✓ 혹은, 한구</li> <li>한구문학역을</li> <li>단구는 문학·아동·다음</li> <li>고객마당</li> <li>지유게시판 고객</li> <li>지유게시판 고객</li> <li>지유게시판 고객</li> <li>지유게시판 고객</li> <li>지유게시판 고객</li> <li>지유게시판 고객</li> <li>지유게시판 고객</li> <li>지유게시판 고객</li> <li>지유기시판 고객</li> <li>지유기시판 고객</li> <li>지유기시판 고객</li> <li>지유기시판 고객</li> </ul>                                                                                                    | 국문호이 술위원회 홈페이지((www         응 개상       24         이 출계소식       사업소개       운영시설       자료실         핵실계소식       사업소개       운영시설       자료실         적의 소리       사이버민원       정보장개       이야기나눌러       전문가추천       플랜부조러신고       규제·제도         2013년       문학분은야       해외창작거점       예술가파건       사업<br>제2차 공모 지원신청       안내         접수기간       2013.1.28(월) ~ 2.13(수)       전       전       전         시여 개교       2. 2042년소아/세미네자년스프로그램       3. 7대 중점 추진과제         대응고지왕사업 국내 동안! 전송화 탄소리프로릭트 3. [<br>슈미지목로리(구.분물씨아타)   ~ 2012/12/19<br>권송 판소리프로젝트 3. (세상 나가는 대목>                                                                                                    | 소리KO.OCI.KI) 비니너 클트         초으로 사이트럴 로그인 • 100% - ENCLE         경영공시 예술위소개         개선 건의         전체 공지사한 지원사업 입율공고 @         • [엽진] 웹진아르코 227호 - 방방곡곡         • [엽진] 웹진아르코 227호 - 방방곡곡         • [엽진] 웹진아르코 227호 - 방방곡곡         • [엽진] 웹진아르코 227호 - 방방곡곡         • [엽진] 웹진아르코 227호 - 방방곡곡         • [엽진] 웹진아르코 227호 - 방방곡곡         • [엽진] 웹진아르코 227호 - 방방곡곡         • [엽진] 웹진아르코 227호 - 방방곡곡         • [엽진] 웹진아르코 227호 - 방방곡곡         • [엽진] 웹진아르코 227호 - 방방곡곡         • [엽진] 웹진아르코 227호 - 방방곡곡         • [엽진] 웹진아르코 227호 - 방방곡곡         • [엽진] 웹진아르코 227호 - 방방곡곡         • [엽진] 웹진아르코 227호 - 방방곡곡         • [엽진] 2013 목공미술포털시스템 유지보 ~2013/0         • [엽고] 12013 목공미술포털시스템 유지보 ~2013/0         • [엽고] 12013 목공미술포탈께하는 쿼즈 이벤트I         • [엽고] 이르코와 함께하는 쿼즈 이벤트I         • [엽고] 아르코와 함께하는 쿼즈 이벤트I         • [엽고] 스럽 소식         • [엽내] [감종마르센터] 뮤지럴 호기심 2 ~2013/0                                                                                                    |
| <ul> <li>✓ 혹은, 한구</li> <li>● 한구문화역을</li> <li>● 한구문화역을</li> <li>● 한구유용</li> <li>● 한구문화역을</li> <li>● 한구문화역을</li> <li>● 한구용화</li> <li>● 한구용화</li> <li>● 한주용</li> <li>● 한주용</li> <li>● 한주용</li> <li>● 한주용</li> <li>● 한주용</li> <li>● 한주용</li> <li>● 한주용</li> <li>● 한</li></ul>                                                                                                    | 국문호이 술위원회 홈페이지((www         응위원획<br>호 개상       24         예술계소식       사업소개       운영시설       자료실         적의 소리       사이버면원       정보공개       이야기나눌러       전문가추천       물면부조러신고       규제·재도         2013년       문학분야       해외창작거점       예술기파건       사업<br>제2차       공모       지원신청       안내         접수기간       2013.1.28(월)       ~ 2.13(수)       이르고지왕사업,국내 공연) 건승희 판소리프로릭트 3. [<br>스테이지팩트리(~. 필통세어터)   ~ 2012/12/19<br>권승회판소리프로릭트 3. (세상 나가는 대목)         이르코지왕사업,국내,공연)       이감 문리적 문리 프로릭트 3. [<br>스테이지팩트리(~. 필통세어터)   ~ 2012/12/19<br>권승파관소리프로릭트 3. (세상 나가는 대목)                                                                                                    | 소리休아. 아이. 休가) 비내니 클트         홍오코 사이트럴 로그인 • 100% - 600 년         경영공시 예술위소개         개선 건의         전체 공지사학 지원사업 입불공고 (                                                                                                    |
| <ul> <li>✓ 혹은, 한구</li> <li>● 한구문회역을</li> <li>● 한구문회역을</li> <li>● 한구문회</li> <li>● 한구문회</li> <li>● 한국회</li> <li>● 한국회</li> <li>● 한국회</li> <li>● 한국회</li> <li>● 한국회</li> </ul>                                                                                                    | 유문호이 술위원회 홈페이지((www         응 세상         이 출계소식       사업소개       운영시설       자료실         핵술계소식       사업소개       운영시설       자료실         적의 소리       사이비면원       정보공개       이아기나눌러       전문가추천       물면부조라신고       규제・재료         2013년 문학분야       해외창작거점       예술가파견       사업         지입2차 공모 지원신청 안내       제2차 공모 지원신청 안내         접수기간 2013.1.28(월) ~ 2.13(수)         시여자명       2. 여러온식스카에에서도스프로 3. 대 중점 추진에         제2차       공모 지원신청 안내         접수기간 2013.1.28(월) ~ 2.13(수)         이타르피용사업 국내 공연) 권총회 판소리프로격트 3. [<br>스테이지목로리(구.별물씨이터) ~ 2012/12/19         관리판스리프로객트 3. (세상 나가는 대목>         이비르피용사업 국내 공연 이건응무용단 [안테르칀의 사선<br>을]<br>서경태 메리콤   ~ 2012/12/15<br>파티너스트 미리키킹 이너지 공인하게 전체 더 정보러 이너지 정보러 이너                                                                                                    | · · · · · · · · · · · · · · · · · · ·                                                                                                    |
| <ul> <li>✓ 혹은, 한구</li> <li>● 한구문회역을<br/>· · · · · · · · · · · · · · · · · · ·</li></ul>                                                                                                    | 유문호이 술위원회 홈페이지((www         응원학       관         ····································                                                                                                    | 소리休오. Or. Kr) 비니 클트         응으로 사이트를 로그인         경영공시         예술위소개         개선 건의         전체 공지사학 지원사업 입찰공고 (편<br>이 영감) 월전이는 표 227호 - 방방곡곡         [ 결과] 2013년도 227호 - 방방곡곡         [ 결과] 2013년도 227호 - 방방곡곡         [ 결과] 2013년도 227호 - 방방곡곡         [ 결과] 2013년 (국고) 장애인 문화예         [ 결과] 2013 작용과용 (민턴) 필기건형         [ [ 감과] 2013 작용과용 프로 지스템 유지보 2013/C         [ [ 감물] 12013년 소의계층 문화순회사업 2013/C         [ [ 감말] 이라 프로와 함께하는 귀즈 이벤트,         [ [ 감막] 이라 프로와 함께하는 귀즈 이벤트,         [ [ 감막] [ 감동아트센터] 유지를 보기실 2 2013/C         [ 국내] [ 감동아트센터] 어린이 유지를 비 2013/C         [ 국내] [ 감동아르센터] 어린의 유지를 발 2013/C         [ 국내] [ 감동아르센터] 어린의 유지를 발 2013/C         [ 국내] [ 감동아르센터] 아린의 유지를 비 2013/C         [ 국내] [ 감동아르센터] 아린의 유지를 발 2013/C         [ 국내] [ 감동아르센터] 아린의 유지를 비 2013/C         [ [ 국내] 2013 훈신미임 출재 신진예술가 2013/C         [ [ 국내] 2013 훈신미임 출재 이들만공 2013/C         [ [ 국내] 2013 훈신미임 종재 신진예술가 2013/C         [ 국내] 12013 훈신미임 종재 이들만공 2013/C         [ 국내] 12013 흥신미 임 종재 이들만공 2013/C         [ 국내] 12013 흥신미임 종재 이들만공 2013/C         [ [ 국내] 2013 흥신미임 종재 이들만공 2013/C         [ [ 국내] 12013 흥신미임 종재 이들만공 2013/C                                                                                                    |
| <ul> <li>✓ 혹은, 한구</li> <li>● 한구문화역을</li> <li>● 한구문화역을</li> <li>● 한구문화역을</li> <li>● 한구문화역을</li> <li>● 한구문화역을</li> <li>● 한구문화역을</li> <li>● 한주도화</li> <li>● 한주도화</li>     &lt;</ul>                                                                                                    | 유문호이 술위원회 홈페이지((www         응 개상       24         ····································                                                                                                    | · ARKO.OR.Kr) 비니너 클드<br>3/273/ 예술위소개<br>7/273 연경공시 예술위소개<br>7/273 연경공시 예술위소개<br>7/273 연경공시 예술위소개<br>7/273 연경공시 예술위소개<br>7/273 연경공신 연경공고 (11)<br>(결과) 2013년도 2년72 인턴 체용 최<br>(결과) 2013년도 2년72 인턴 체용 최<br>(결과) 2013년도 2년72 인턴 체용 최<br>(결과) 2013년도 2년72 인턴 체용 최<br>(결과) 2013년도 2년72 인턴 체용 최<br>(결과) 2013 연공과 양관인 문화예<br>(결과) 2013 연공과 양관인 문화예<br>(결과) 2013 연공과 양관인 문화예<br>(결과) 2013 연공과 양관인 문화예<br>(결과) 2013 연공과 양관인 문화예<br>(결과) 2013 연공과 양관 전규리이터<br>(결과) 2013 연공과 양관 전규리이터<br>(결과) 2013 연공과 양관 전규리이터<br>(결과) 이트고와 함께하는 귀조 이벤트,<br>(결과) 이트고와 함께하는 귀조 이벤트,<br>(결과) 이트고와 함께하는 귀조 이벤트,<br>(결과) (256이트센터) 뮤지컬 호가실 2 2013/C<br>(국내) [275이르센터] 어린이 뮤지컬 비 2013/C<br>(국내) 2013 운전이임속제 예술난장 2013/C<br>(국내) [275위 예술교육전용] 게 2월 2013/C<br>(국내) [275위 예술교육전용] 게 2월 2013/C<br>(국내) [275위 예술교육전용] 게 2월 2013/C<br>(국내) [275위 예술교육전용] 게 2월 2013/C                                                                                                    |
| <ul> <li>✓ 혹은, 한구</li> <li>● 한구문화역을</li> <li>● 한구문화역을</li> <li>● 한구문화역을</li> <li>● 한구문화역을</li> <li>● 한구문화역을</li> <li>● 한구문화역을</li> <li>● 한구문화역을</li> <li>● 한주문화역을</li> <li>● 한주문화역을</li> <li>● 한화명을</li> <li>● 한화명을</li> <li>● 한화명을</li> <li>● 한화명을</li> <li>● 한화명을</li> <li>● 한화명을</li> <li>● 한화명을</li> <li>● 한화명을</li> <li>● 한화명을</li> <li>● 한화명을</li> <li>● 한화명을</li> <li>● 한화명을</li> <li>● 한화명을</li> <li>● 한화명을</li> <li>● 한화명을</li> <li>● 한주문화역을</li> <li>● 한화명을</li> <li>● 한화명을</li></ul>                                                                                                    | 유문호이 술위원회 홈페이지((www         응 개상            • · · · · · · · · · · · · · · ·                                                                                                    | * 100%       ●       ●       ●       ●       ●       ●       ●       ●       ●       ●       ●       ●       ●       ●       ●       ●       ●       ●       ●       ●       ●       ●       ●       ●       ●       ●       ●       ●       ●       ●       ●       ●       ●       ●       ●       ●       ●       ●       ●       ●       ●       ●       ●       ●       ●       ●       ●       ●       ●       ●       ●       ●       ●       ●       ●       ●       ●       ●       ●       ●       ●       ●       ●       ●       ●       ●       ●       ●       ●       ●       ●       ●       ●       ●       ●       ●       ●       ●       ●       ●       ●       ●       ●       ●       ●       ●       ●       ●       ●       ●       ●       ●       ●       ●       ●       ●       ●       ●       ●       ●       ●       ●       ●       ●       ●       ●       ●       ●       ●       ●       ●       ●       ●       ●       ●       ●       ●       ● </td                                                                                                    |
| <ul> <li>✓ 혹은, 한구 문화에움</li> <li>● 한구문화에움</li> <li>● 한구문화</li> <li>● 한구문화</li> <li>● 한구문화</li> <li>● 한주관</li> <li>● 한주관</li></ul>                                                                                                    | 국무로호·이술2 위원회 홈페이지 (www         응위원회<br>호· 개상         · ···································                                                                                                    | · · · · · · · · · · · · · · · · · · ·                                                                                                    |
| <ul> <li>✓ 혹은, 한구</li> <li>한국문회역을<br/>한국문회역을<br/>한국문회역을<br/>한국문회역을<br/>한국문회역을<br/>한국문회역을     </li> <li>고객마당<br/>재유계시판 고려     </li> <li>지유에시판 고려</li> <li>지유에시판 고려</li> <li>지유에 지유</li> <li>지유 지유</li> <li>지유</li> <li>지유</li> <l< td=""><td>국민 이 술 이 원 이 원 이 원 이 원 이 원 이 원 이 원 이 원 이 원</td><td>* 100%       * 100%       * 100%       * 100%         * 2013K       예술위소개       예술위소개         7년 건의       제술위소개       제술위소개         7년 건의       전체       공지사암       지원사업       입불공고       ()         • [엽진] 월전이트코 227호 - 방방곡곡       • [엽고] 2013년도 2년간] 인턴 채용 최       ()       ()         • [엽고] 2013년도 2년간] 인턴 채용 최       • [엽고] 2013년도 2년간] 인턴 채용 최       ()       ()         • [엽고] 2013년국고 1일관 신전규리이터       • [엽고] 2013년국의 일관 신전규리이터       • [엽고] 2013년 21일관 신전규리이터       • [12] 2013 공공의을포털시스템 유지보 • 2013/C         • [엽고] 2013년국의 종문 발산의 사업 위치 보고       • 2013/C       • [13] 2013년 국의 종문 발산의 사업 • 2013/C       • [13] 2013년 중의 등 변터] 유지철 호기실 2 • 2013/C         • [엽내] [256 아트센터] 이러의 유지철 비 • 2013/C       • [14] [256 아트센터] 어린의 유지철 비 • 2013/C       • [14] [213 윤신마임 축제 에울난장 • 2013/C         • [덕내] [213 윤신마임 축제 에울난장 • 2013/C       • [14] 2013 윤신마임 축제 예울난장 • 2013/C       • [14] 2013 윤신마임 축제 예울난장 • 2013/C         • [덕내] 2013 윤신마임 축제 이울인 유리 예울 • 2013/C       • [14] 2013 윤신마임 축제 이울 문장 • 2013/C       • [14] 2013 윤신마임 축제 이울 • 2013/C         • [덕내] 2013 윤신마임 출제 신전에 출구 • 2013/C       • [14] 2013년 부만원 원 창전레지던 스안내 • 2013/C       • [14] 2013년 부만원 원 창전레지던 스안내 • 2013/C         • [덕내] 2013년 하반기 '국장 용 기획 • 2013/C       • [14] 2013년 하반기 '국장 용 기획 • 2013/C         • [덕내] 2013년 하반기 '국장 용 기획 • 2013/C</td></l<></ul> | 국민 이 술 이 원 이 원 이 원 이 원 이 원 이 원 이 원 이 원 이 원                                                                                                    | * 100%       * 100%       * 100%       * 100%         * 2013K       예술위소개       예술위소개         7년 건의       제술위소개       제술위소개         7년 건의       전체       공지사암       지원사업       입불공고       ()         • [엽진] 월전이트코 227호 - 방방곡곡       • [엽고] 2013년도 2년간] 인턴 채용 최       ()       ()         • [엽고] 2013년도 2년간] 인턴 채용 최       • [엽고] 2013년도 2년간] 인턴 채용 최       ()       ()         • [엽고] 2013년국고 1일관 신전규리이터       • [엽고] 2013년국의 일관 신전규리이터       • [엽고] 2013년 21일관 신전규리이터       • [12] 2013 공공의을포털시스템 유지보 • 2013/C         • [엽고] 2013년국의 종문 발산의 사업 위치 보고       • 2013/C       • [13] 2013년 국의 종문 발산의 사업 • 2013/C       • [13] 2013년 중의 등 변터] 유지철 호기실 2 • 2013/C         • [엽내] [256 아트센터] 이러의 유지철 비 • 2013/C       • [14] [256 아트센터] 어린의 유지철 비 • 2013/C       • [14] [213 윤신마임 축제 에울난장 • 2013/C         • [덕내] [213 윤신마임 축제 에울난장 • 2013/C       • [14] 2013 윤신마임 축제 예울난장 • 2013/C       • [14] 2013 윤신마임 축제 예울난장 • 2013/C         • [덕내] 2013 윤신마임 축제 이울인 유리 예울 • 2013/C       • [14] 2013 윤신마임 축제 이울 문장 • 2013/C       • [14] 2013 윤신마임 축제 이울 • 2013/C         • [덕내] 2013 윤신마임 출제 신전에 출구 • 2013/C       • [14] 2013년 부만원 원 창전레지던 스안내 • 2013/C       • [14] 2013년 부만원 원 창전레지던 스안내 • 2013/C         • [덕내] 2013년 하반기 '국장 용 기획 • 2013/C       • [14] 2013년 하반기 '국장 용 기획 • 2013/C         • [덕내] 2013년 하반기 '국장 용 기획 • 2013/C |
| <ul> <li>✓ 혹은, 한구 2018</li> <li>● 278909</li> <li>● 178 2018</li> <li>● 278909</li> <li>● 178 2018</li> <li>● 2018</li> <li>● 2018</li></ul>                                                                                                    | 유문호어 술우 원호 홈퍼이지 (www         유위원회<br>호 개가       관계 <ul> <li></li></ul>                                                                                                    | 소리休ひ. Or. Kr) 비니니 클트         응으로 시여트럼 로그의 * 100% - ENGLE         경영공시 예술위소개         계성 건의         전체 공지사한 지원사업 입찰공고 (편<br>: [엽고] 업고)로 소감가 이번 채용 최         · [엽고] 2013년 국고) 강애인 문화예         · [엽고] 2013년 (국고) 강애인 문화예         · [엽고] 2013년 (국고) 강애인 문화예         · [엽고] 2013년 (국고) 강애인 문화예         · [엽고] 2013 연료 교이술관 신건큐레이터         · [엽고] 2013 연료 관리 운 문화순회사업 ~2013년         · [엽고] 2013 연료 관리 운 문화순회사업 ~2013년         · [중필] 7018 전 소의계층 문화순회사업 ~2013년         · [중필] 7018 전 소의계층 문화순회사업 ~2013년         · [중필] 7018 전 요리 운 문화순회사업 ~2013년         · [중필] 7018 전 요리 운 문화순회사업 ~2013년         · [중필] 7018 전 요리 운 문화순회사업 ~2013년         · [중明] 이트로 고와 함께하는 쿼즈 이벤트,         · [중대] [강동아트 센터] 어린이 뮤지컬 비 ~2013년         · [국내] [강동아트 센터] 어린의 뮤지컬 비 ~2013년         · [국내] 2013 춘신마입축재 예술난장 ~2013년         · [국내] 2013 춘신마입축재 예술난장 ~2013년         · [국내] 2013 춘신마입축재 예술난장 ~2013년         · [국내] 2013 춘신마입축적 신전예술가 ~2013년         · [국내] 2013 춘신라입 우리 문화 비 교 ~2013년         · [국내] 2013 춘신마입축제 여울산장 ~2013년         · [국내] 2013 춘신마입측 지 · ~2013년         · [국내] 2013 춘신마입측 전 · ~2013년         · [국내] 2013 춘신마입축 전 · ~2013년         · [국내] 2013 춘신마입축 한단기 · ~2013년         · [국내] 2013 춘신마입출                                                                                                    |

1

152-050 서울시 구로구 새말로 120(구로동 26-1)
 한국문학여술위원회 (지하철1,2호선 신도림역 2번출구 도보3분) 고객만족센터 Tel:1577-8751

3

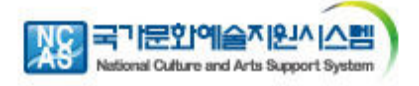

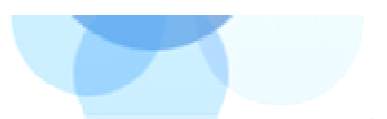

# II. 국가문화예술지원시스템 접속방법

#### 1-[1]. 시스템 접속

| 한국문학역술위원회<br>Arts Council Kersa          | 내 정보방 지원신청 교부신청 성과보고 게시판 자료실 유지보수요청 KM 국가문가에 주지원시스템<br>비행 전 여자 비행 전 여자 보고 게시판 자료실 유지보수요청 KM 국가문가에 주지원시스템<br>이 연구 인구 인구 연구 인구 인구 인구 인구 인구 인구 인구 인구 인구 인구 인구 인구 인구 | ) |
|------------------------------------------|----------------------------------------------------------------------------------------------------|---|
| 리로그인                                     |                                                                                                    |   |
| 아이디 로그인 로그인                              | 248         공 모         2012 장애인 문화예술 공모사업 지원신청안내           247         공 모         2012년 공연예술창작기금 2차 지원 공고         圖                                            |   |
| 보안접속                                     |                                                                                                    |   |
| 원가입   아이디/비밀번호 찾기                        | 245 결과 ARKO 공연예술단체 조직역량 강화사업 심의결과                                                                                                    |   |
| 관리자로그인                                   |                                                                                                    |   |
| 2171010101                               | 425 2012년도 예술가의집 명예의 전당 기획전, 기억속의총 한국총100년의 유산 2012-02-28                                                                                                    |   |
| 리자비밀번호 관리자<br>로그인                        | 424 [K12 어린이 건축학교 2012 Learning through Architecture] - 어린이 대상 2012-02-28                                                                                        |   |
|                                          | 423 [현대건축 & 현대미술] - 학부모님 대상 2012-02-28                                                                                                    |   |
| -                                        | 422 2012 아르코미술관 인턴십 프로그램 참가자 모집 2012-02-27                                                                                                    |   |
| 사업에 대한 문의                                | 421         웹진아르코 203호 - 경계없는 예술         2012-02-27                                                                                                    |   |
| FREQUENTLY<br>ASKED QUESTIONS            | 등록안내                                                                                                    |   |
| ■ 자주묻는 질문                                | 문예진흥기금 보조금 운용지침 내려받기 …                                                                                                    |   |
| 고객만족센터<br>CUSTOMER CENTER                | 1 자원신철 2 교부신철 3 사업비정산 4 성과보고                                                                                                    |   |
| 1577-8751                                | · 지입시(영공고 회이 · 교부대상 회이 · 보조금 운용지침 준수 · 사업종료후 30일 이내 제출                                                                                                    |   |
| 09:00 ~ 12:00<br>13:00 ~ 18:00           | · 회원가입 · 사업 시행전 교부금 신청 · 집행 후 10일이내 정신완료 · 미정산 내역 존재시 제충봉가<br>· 사용방법안내 참고 · 사용방법안내 참고 · 사용방법안내 참고 · 사용방법안내 참고                                                    |   |
| (주말/공휴일 제외)                              | 사용방법 내려받기· 사용방법 내려받기· 사용방법 내려받기·                                                                                                    |   |
| • 국가문호<br>① <mark>아이디</mark> ,<br>아이디,   | <mark>예술지원시스템</mark> http://arko.artskorea.or.kr 접속<br>/비밀번호 입력 창<br>/비밀번호를 입력 후 로그인 할 수 있음                                                                      |   |
| <b>※ 아이</b><br>ID/P₩ <sup>-</sup><br>설정한 | <b>디/비밀번호 찾기</b><br>를 분실하였을 경우, 개인정보 확인을 통해 사용자 등록<br>E-mail 등으로 ID 및 password가 발송됨                                                                              | ٨ |
| ② <mark>공지사</mark><br>구가무                | 항<br>하예숮지원시스텐이 사요과 과려되 고지사하 화이 가느                                                                                                    |   |

국가문화예술지원시스템의 사용과 관련된 공지사항 확인 가능

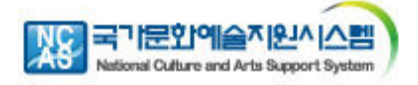

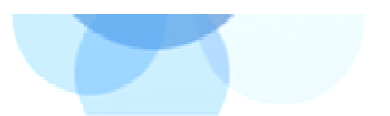

# II. 국가문화예술지원시스템 접속방법

#### 1-[2]. 회원가입(회원가입이 안되어 있는 경우)

| 2729999859<br>512599659                                                                                                    | 내 정보방 지원신호                                                                                                    | · 교무신청 성과보                                                                                                    | 고 계시판 자료실                                                                                                    | TARANALAN AND                                                                                            |                 |
|----------------------------------------------------------------------------------------------------|----------------------------------------------------------------------------------------------------|----------------------------------------------------------------------------------------------------|----------------------------------------------------------------------------------------------------|----------------------------------------------------------------------------------------------------|-----------------|
| <u>비원토그만</u>                                                                                                    | 지원사업공고                                                                                                    |                                                                                                    |                                                                                                    | (+1886(82))                                                                                              |                 |
| 1000 e.200                                                                                                    | 21.00                                                                                                    |                                                                                                    |                                                                                                    | (*B#322)                                                                                                 | . [히워가이]은 서태하니다 |
| inos: contrates do                                                                                                    | 365 기억속역 출 - 안국)<br>382 2012 49KO, 세격력<br>381 한국운문행술위설3                                                                                                    | 10년의 유산<br>18과 만나다 #. 이번에요간의 편네.<br>18세 사무치장을 모네니다.                                                                                                    | 원토사이의 밤                                                                                                    | 09-9-918<br>09-9-918<br>09-9-918                                                                         |                 |
| 사업담당자 안내                                                                                                    | 387 반국입원용수위원(<br>381 DH/S2015 지오)                                                                                                    | 1 2012년도 친구의 직원(광역의) 차용<br>LL 2019년(L스 비행님의 다음전 음감                                                                                                    | 20<br>1특 선원                                                                                                    | 2012-02-08<br>2012-02-02                                                                                 |                 |
| · 다이 500mm<br>자주봉는 질렀                                                                                                    | 5404                                                                                                    |                                                                                                    |                                                                                                    |                                                                                                    |                 |
| 270444                                                                                                    | 문해전송기당 보포금 운영제형                                                                                                    | 102207 ····                                                                                                    |                                                                                                    |                                                                                                    |                 |
| 1577-8751                                                                                                    | 1. 지원산품                                                                                                    | 2, 2788                                                                                                    | 3, 시입력 문전                                                                                                    | 4. 성격보고                                                                                                  |                 |
| 08:00 - 12:00<br>12:00 - 18:00<br>17:0/#A51 4(4)                                                                           | - R84090 48<br>- #870<br>- H8509392                                                                                                    | · 1186/2/21 홍고<br>112 1463 호전을 단장<br>- 고속대와 중장                                                                                                    | 100 100 100 100 100 100 100 100 100 100                                                                                      | - 185839 X5/03 96<br>- 1892 23 85/1883<br>- 1887/038 82                                                  |                 |
| 🙀 संवयश                                                                                                    | WETER UPPER -                                                                                                    | ACCURATE OF A                                                                                                    | NEW BARA                                                                                                    | WEIGH (MICH)                                                                                             |                 |
| 회원가입<br>국가문화폐홍지왕시스<br>모든 회중정보는 제인?                                                                                         | · 오망에지부 릭스 30에 인사업<br>· 목소 전송 후 목당 등이 원당<br>· 방려지방당 의 10 10~4924<br>· 방려지방당 의 10 10~4924<br>· 이구2010 · 10 10~4924<br>집 서비스를 미용할에 있어 문<br>정보보호장당 위 의해 보호받고  | 관점 III2~III3~III4<br>제비 방법에 주시기 바랍니다.<br>역표 문서/전 III2~III3 (사용)<br>전표 문서/전 III2~III3<br>전표 문서/전 III2~III3<br>전 문서/전 III2~III3<br>(라인 상에 서 제 골환 월 환경)분<br>및 승십니다: | 가 철저히 보호를 받으며.                                                                                                    |                                                                                                    |                 |
|                                                                                                    | Step 01/회원정보 역관                                                                                                    | Step <mark>O2</mark> গ্রিপ্রদ                                                                                                    | 막성 🕨 Step 03 회원?                                                                                                    | 압 완료                                                                                                    | [도이하니다]르 궤그하니   |
| 0 국가문화예술지원시스                                                                                                    | 볼 누리집 이용약관                                                                                                    |                                                                                                    |                                                                                                    |                                                                                                    |                 |
| [국가문화해술지원사;                                                                                                    | 스텝 웹사이트 이용약한1                                                                                                    |                                                                                                    |                                                                                                    |                                                                                                    | • 개인과 단세를 구운하여  |
| 제 1장 속석                                                                                                    |                                                                                                    |                                                                                                    |                                                                                                    | - Call                                                                                                   | 선택압니다.          |
| 지 (오) 목식)<br>본 역권은 한국문호기에<br>"문장기간"이 운영하<br>등)미 제공하는 모든 /<br>규정합을 북작으로 합<br>지 2조 (약안의 당시인<br>1, 국가운화학술지정/<br>등을 미등자가 할 수 5 | 승유 엄청(0)하 "에 승위 영상"가<br>는 국가문화해 승지원 시스템(급A<br>VIII-) 이라 "서비스"가의 다 중 37<br>니다.<br>5 개정)<br>나스템는 미 약간의 내용과 주 43<br>12도록 국가문화해 승규원 시스템<br>  시설은 양관의고 집비 관하려 분 | 관련하고 위송위실청을 비분하지<br>(제도 주도해인정 : www.anko<br>2 및 열차, 대중자와 구가운바에<br>지, 관리자와 운영자의 성명, 운영<br>물시에도 소가 서비스 화면(전명<br>과가가게 기뻐보 가지 나무브 2                                  | # 해출위원형과 압무철박(40))<br>nea.(r.k. 보조도원인영: 배양기<br>출자원시스템의 권리, 의무, 해당<br>1기관 개인형보보호 당당가의 성<br>201 위시합니다.<br>1보통사인(1 모음자 및 건 라바람) | ) 채굴에 의한 운영기용(()라<br>판양문영, aristoma.or, tr<br>] 사업과 기타 필요한 사람들<br>명, 연락처(전화, 릭스 등)<br>))(유도해2하번호 등 (Tehm |                 |
| 2 7787867191                                                                                                    |                                                                                                    | [암을 계절할 수 있습니다.                                                                                                    | · 프로마이아 바이 및 영국포크)                                                                                                    |                                                                                                    |                 |
| 2 국가문화위술지원시<br>국 관련법업과 산관습                                                                                                 | U 404054 2/5 #406/0101 =                                                                                                    |                                                                                                    |                                                                                                    | 방송가 있는 것은 것은 것 같은 것은 것을 하는 것이다.                                                                          |                 |
| 2 국가문화비술지원사<br>국 관련법업과 산관습이<br>3. 국가문화비술지원사                                                                                | 에 위해하지 않는 일위에서 더 드<br>I스템은 다동자의 미용약관을 개                                                                                                    | 경찰 경우에는 적용업자 및 처칭                                                                                                    | 사유를 명시하며 현행약판과 힘                                                                                                    | 에 국가문화해 <u>승지원시스명</u> 🗐                                                                                  |                 |

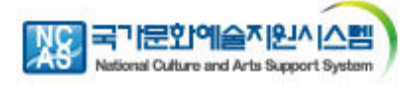

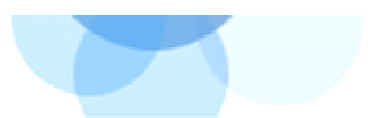

# II. 국가문화예술지원시스템 접속방법

#### 1-[2]. 회원가입(회원가입이 안되어 있는 경우)

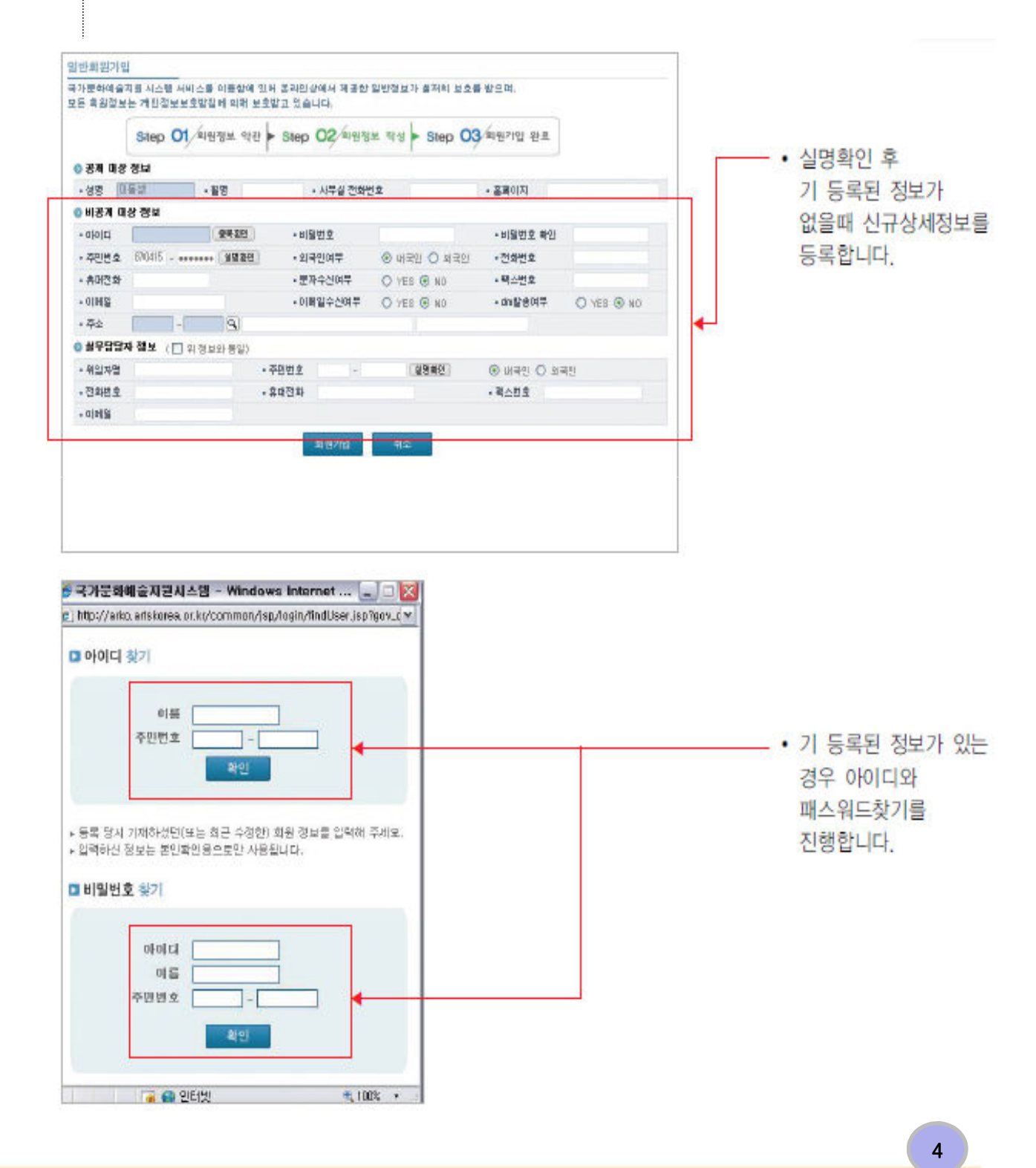

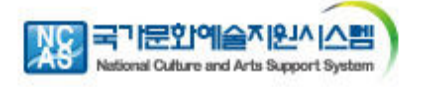

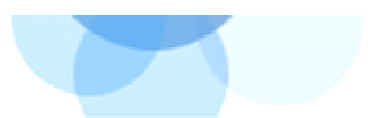

#### 2. 지원신청-신청등록

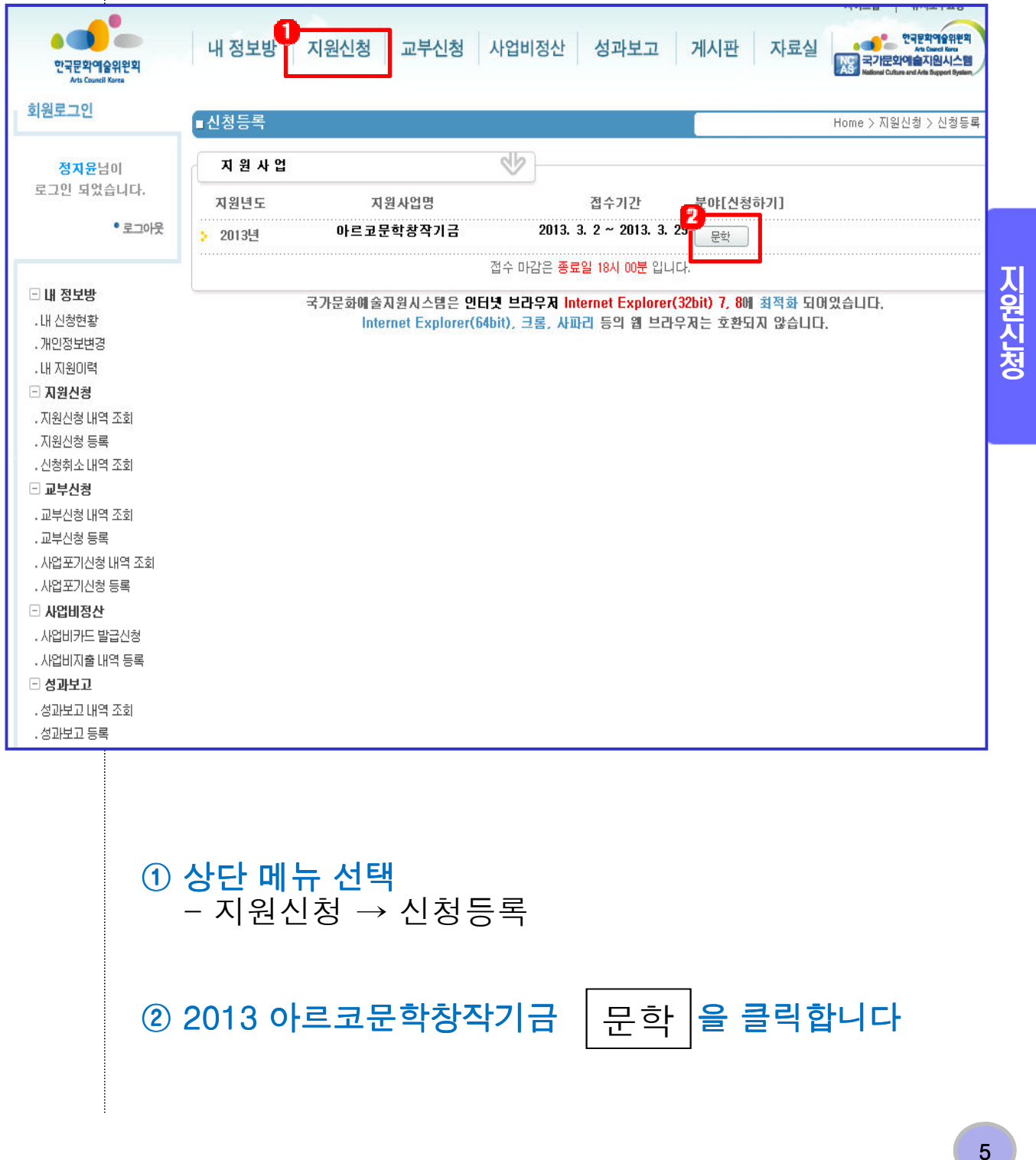

# ② [사업기본정보] 작성 후 반드시 [저장하기]를 누릅니다.

① [사업기본정보]를 작성한 후 지원신청서 양식 및 작성요령을 다운받아 작성합니다

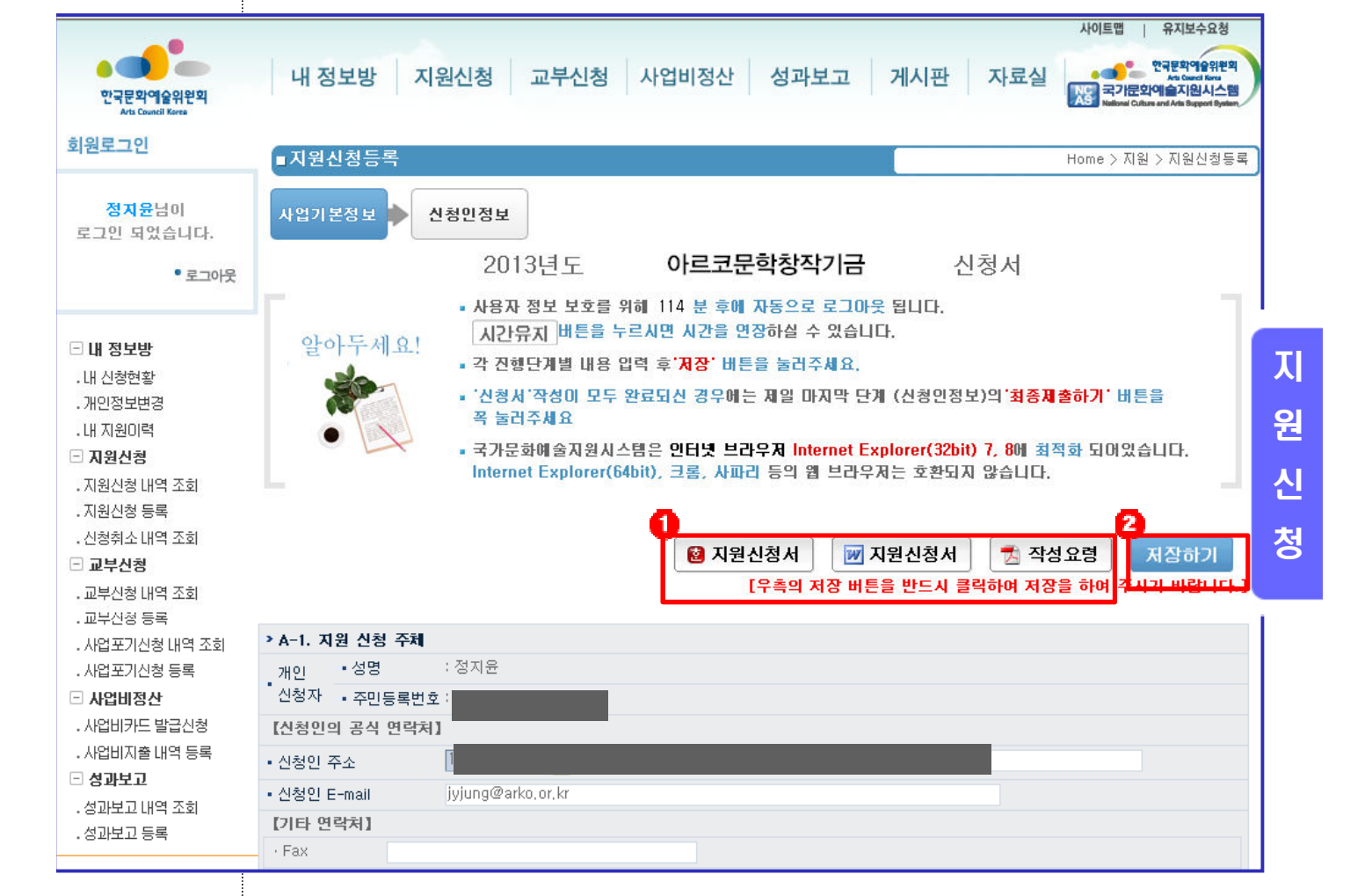

# 2. 지원신청-신청등록-사업기본정보

국가문화예술지원시스템 사용방법

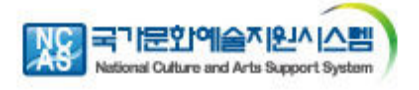

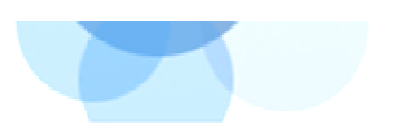

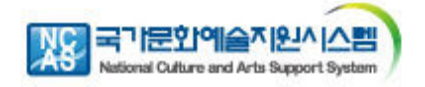

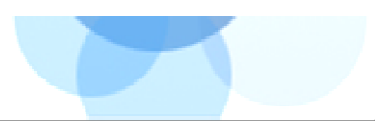

#### 2. 지원신청-신청등록-사업기본정보-파일첨부

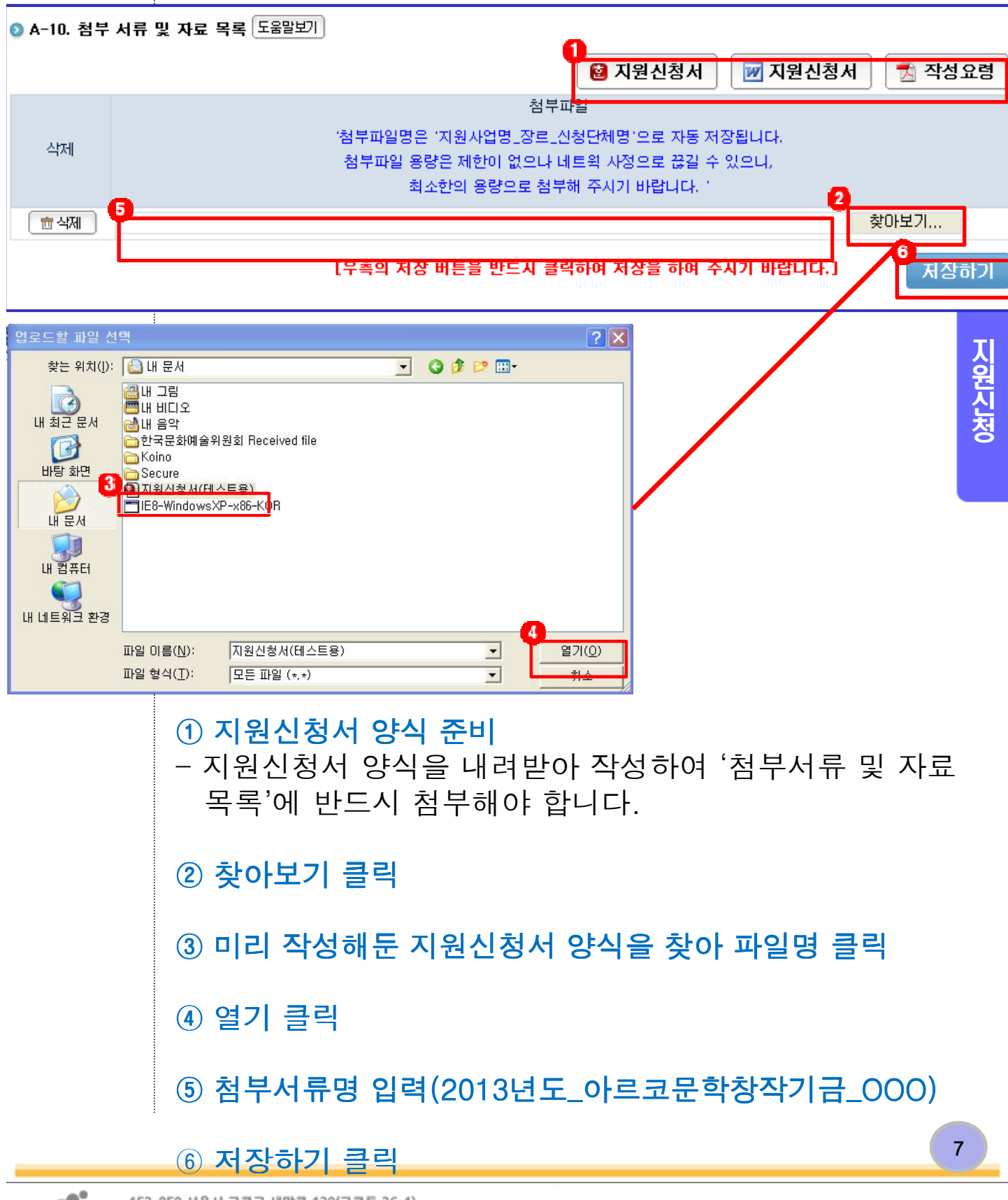

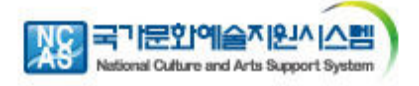

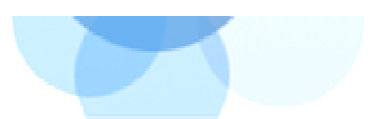

#### 2. 지원신청-신청등록-신청인정보

| 한국문학역술위원획<br>Art Council Krea                                             | 내 정                | 정 <b>보방 지원신청 교부신청</b><br>사업비행            | 성과보고 거시판<br>카드발급신청   사업비지출내역등록                    | 자료실 유지보수요청 환경 지기분인이 지원시스템<br>Home Char and Are Benerit Protein<br>이 성과보고내역조회   성과보고등록 한국문역이 유위한 역 |          |
|---------------------------------------------------------------------------|--------------------|------------------------------------------|---------------------------------------------------|---------------------------------------------------------------------------------------------------|----------|
| 외권도그긴                                                                     | ■지원                | 신청등록                                     |                                                   | Home > 지원 > 지원신청등록                                                                                |          |
| <b>이상희</b> 님이<br>로그인 되었습니다.                                               | 사업기                | 본정보 🕨 신청인정보                              |                                                   |                                                                                                   |          |
| ● 로그아웃                                                                    | 알                  | 아두세요! * 사용자 정보 보호를<br>시간묘지 배튼을           | 위해 118 분 후에 자동으로 로그<br>누르시면 시간을 연장하실 수 있습         | 1아웃 됩니다.<br>습니다.                                                                                  |          |
| <ul> <li>내 정보방</li> <li>.내 신청현황</li> <li>.개인정보변경</li> <li>지원신청</li> </ul> |                    | · 각 진행단개별 내용<br>· 신청서 '작성이 모두<br>꼭 눌러주세요 | 입력 후' <b>지장</b> ' 버튼을 눌러주세요<br>- 완료되신 경우에는 제일 마지막 | <sup>요</sup> .<br>단계(신청인정보)의 <b>'최종제출하기' 비</b> 튼을                                                 | 지원       |
| ·지원신청 내역 조회<br>·지원신청 등록 2                                                 | ◎ 신청인경             | 정보                                       | 9 0644 7890 489 8<br>(09409787925490              | 약사용는 2약 4월14년 지원산원서 28세종이가<br>[에 문수용 약48년년]                                                       | 친처       |
| ·신성취소 대학 조회<br>- 교부신청                                                     |                    | • 한글 이상희                                 | > 주민번호                                            | 성별 이남이며                                                                                           |          |
| . 교부신청 내역 조회                                                              | ▶서며                | • 한문                                     | ▶ 국적                                              | ⊙ 내국인 ○ 외국                                                                                        |          |
| . 교부신청 등록<br>사업포기시철 내연 조하                                                 | - 00               | • 영문                                     | > 출생지                                             |                                                                                                   |          |
| . 사업포기신청 등록                                                               |                    | • 필명                                     |                                                   |                                                                                                   |          |
| 🗆 성과보고                                                                    | >여라치               | · 선화면호<br>- 패스                           | • 휴대선화                                            |                                                                                                   |          |
| . 사업비카드 말급신청<br>. 사업비지출 내역 등록                                             | - 244              | ·이메일                                     |                                                   |                                                                                                   |          |
| . 성과보고 내역 조회                                                              |                    | • 사무실 152 - 050 Q                        | 서울 구로구 구로동                                        | 26-1                                                                                              |          |
| . 성과보고 등록                                                                 | ▶ 현주소              | • 자택 ·                                   |                                                   |                                                                                                   |          |
|                                                                           |                    | • 홈페이지                                   |                                                   |                                                                                                   |          |
| 사업에 대한 문의                                                                 |                    |                                          |                                                   |                                                                                                   |          |
|                                                                           |                    |                                          |                                                   |                                                                                                   |          |
|                                                                           |                    |                                          | "최종                                               | 종 제출시"에 꼭                                                                                         |          |
| 1                                                                         | '신청                | 인정보' 선택                                  | '지원신                                              | !청서 최종제출하기'                                                                                       |          |
|                                                                           |                    |                                          | 비트                                                | 트음 누리 주세요                                                                                         |          |
| 2                                                                         | '신청                | !인정보' 입력                                 |                                                   | - ᆯ ᆯᇊᆝᆐᅭ                                                                                         |          |
| 3                                                                         | 신청<br>"최종          | 서 작성이 모두 완<br>등제출하기" 버튼을                 | 료 되었을 경우<br>· <mark>클릭해주시</mark> 기                | , '저장하기'를 누르고<br>바랍니다                                                                             |          |
| <u>※ 2</u><br><u>수</u> 경                                                  | <u>2013</u><br>덠 및 | <u>3. 3. 29(금) 오</u><br>! 변경하실 수         | <u>후 6시 이후</u><br>없습니다.                           | <u>에는 제출이 불가하</u>                                                                                 | <u>-</u> |

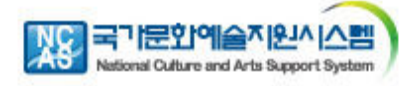

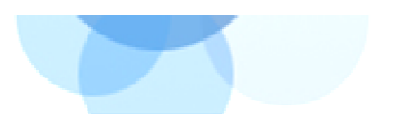

#### 2. 지원신청-지원신청내역 조회

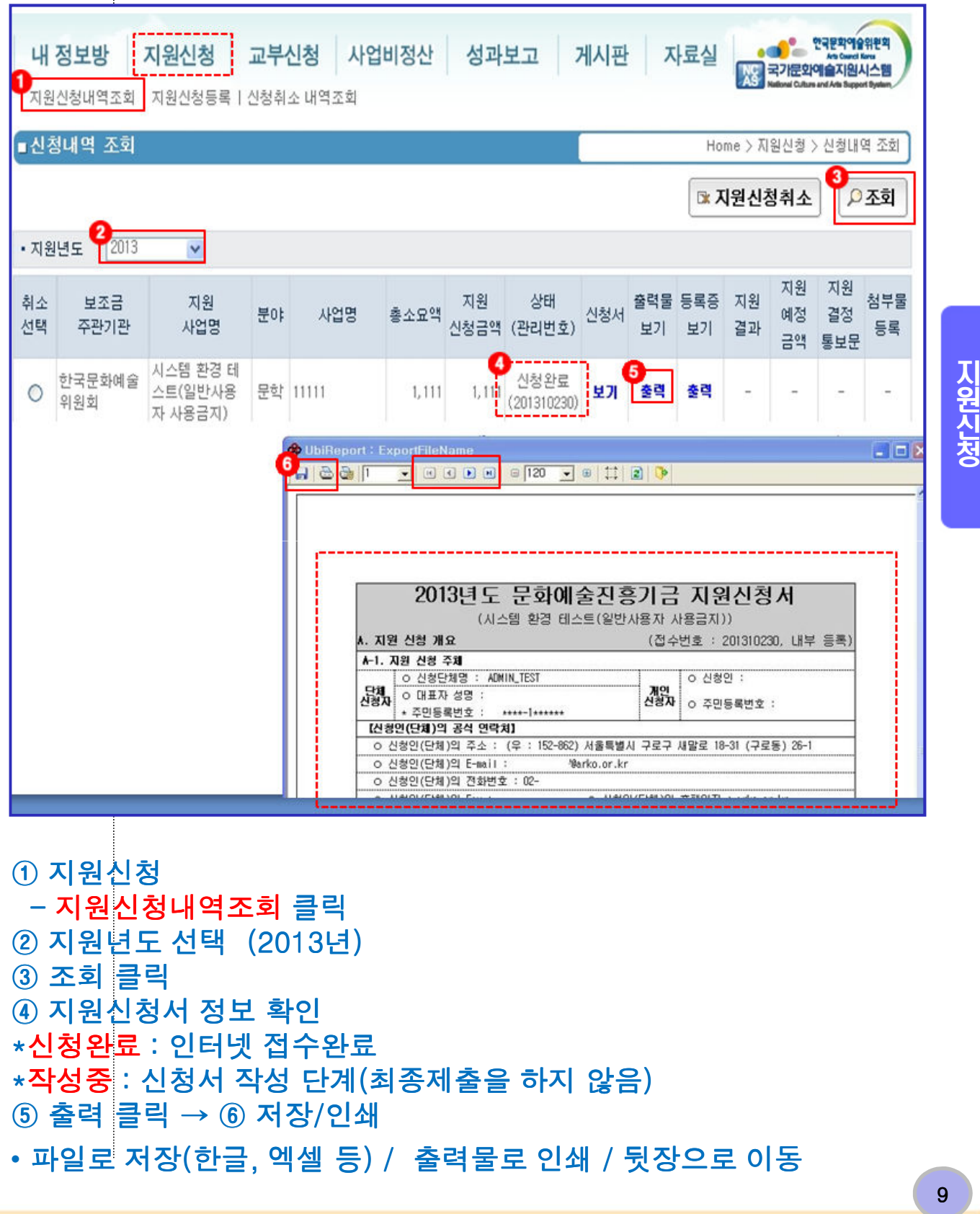

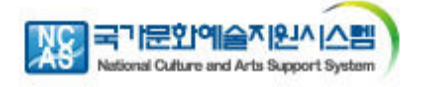

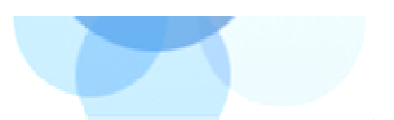

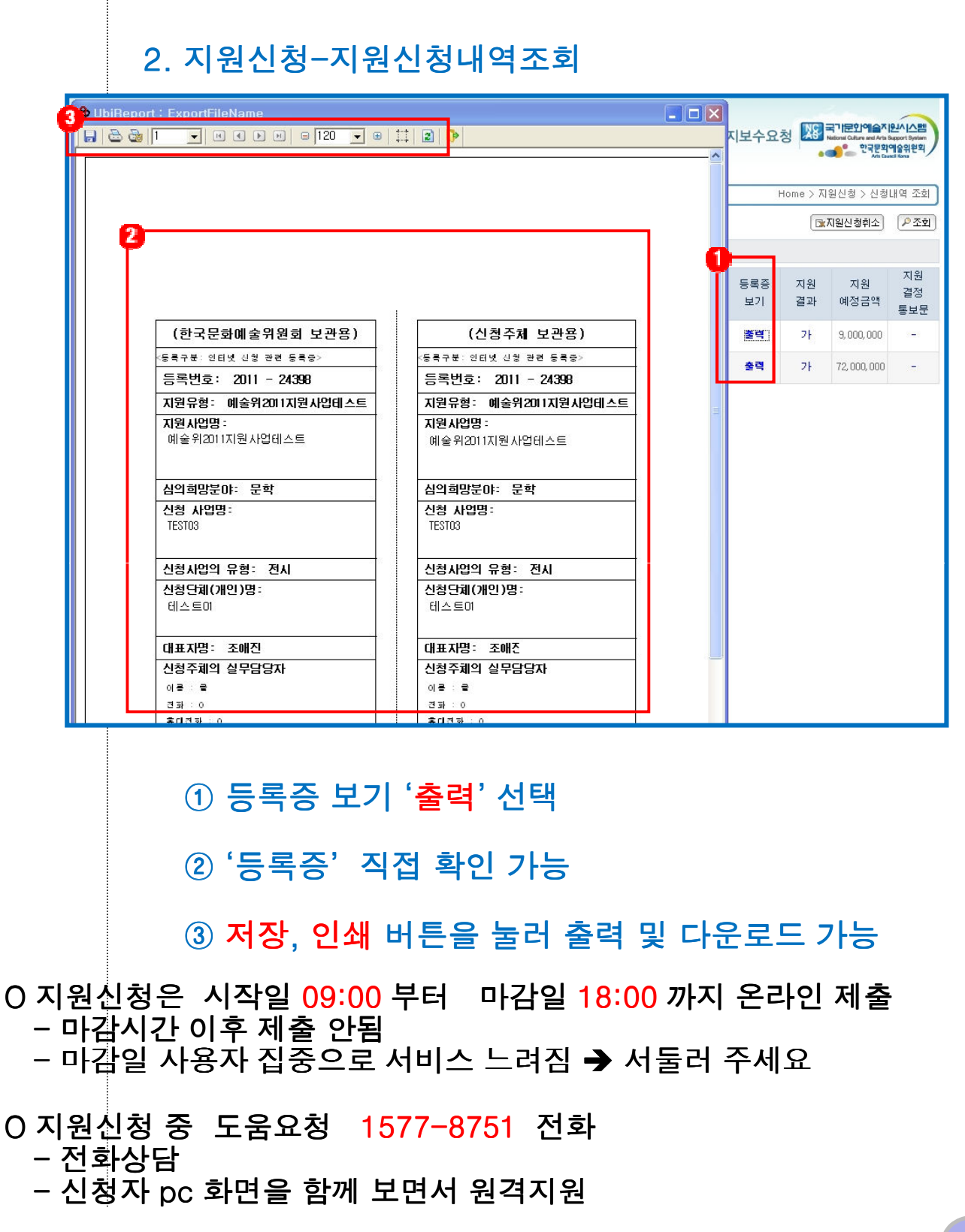

**지원신청**